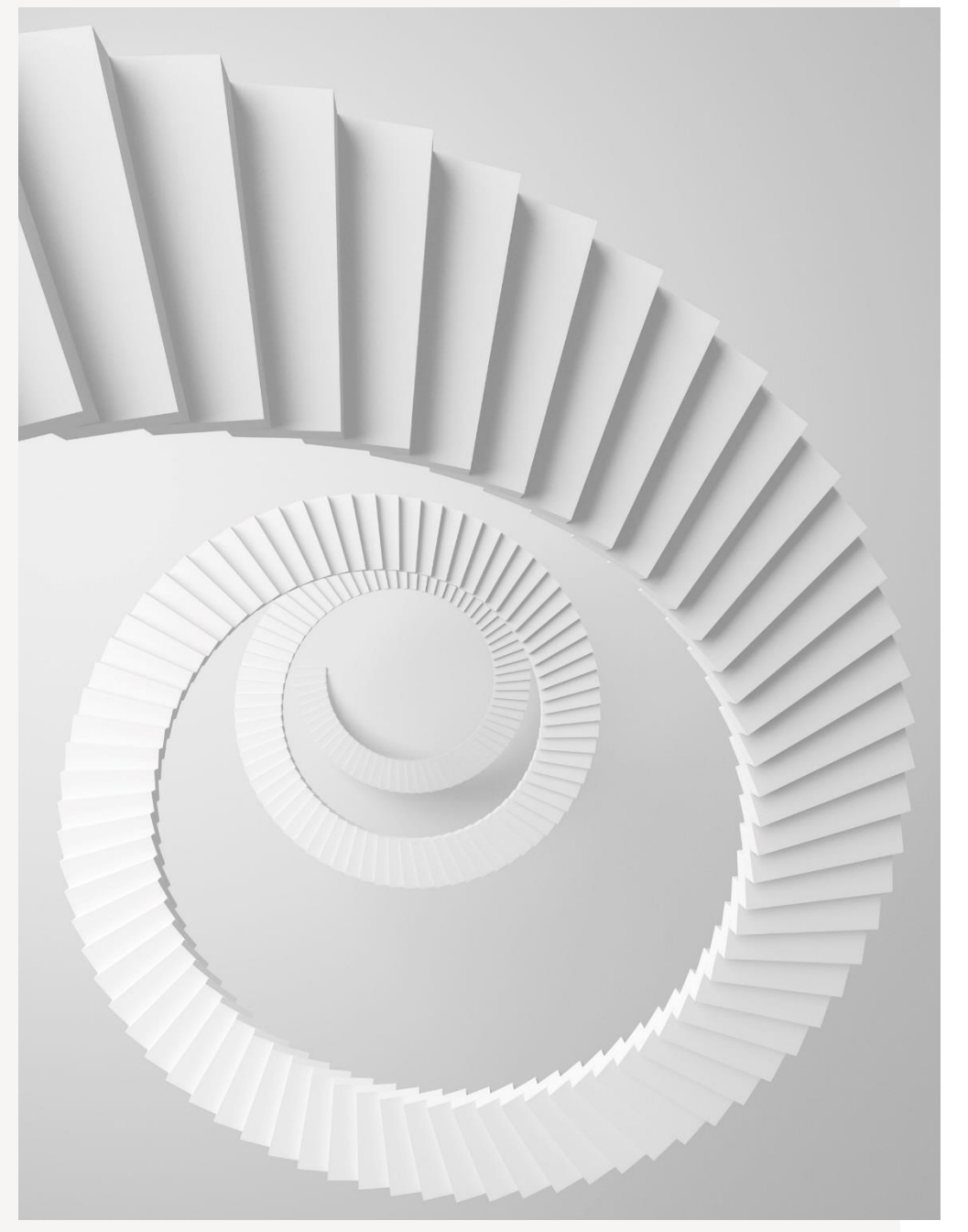

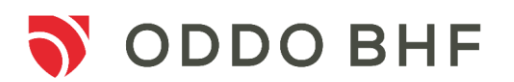

## 02

## LES NOUVEAUTÉS DIGITALES

Documentation sans valeur contractuelle

## Nouveautés digitales en 2021

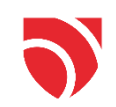

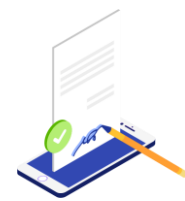

#### Signature des actes en ligne en face à face par SMS sur les contrats Génération Vie

Vous avez désormais le choix pour la signature électronique des actes de gestion sur les contrats Génération Vie :

- à distance avec validation de l'acte par votre client sur son extranet
- en face à face par SMS. Attention, lors de la 1ère signature, votre client devra valider la convention de preuve sur son extranet.

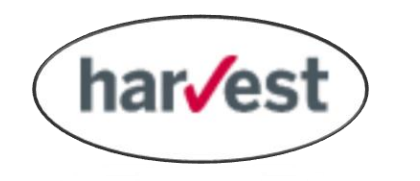

Signature électronique sur les contrats Fipavie Opportunités chez Oradea via le logiciel O2S d'Harvest

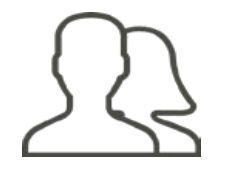

Ouverture en ligne de compte-titres pour les comptes personnes physiques monotitulaires et les personnes morales Signature des actes en ligne en face à face par SMS sur les contrats Génération Vie

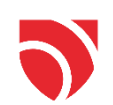

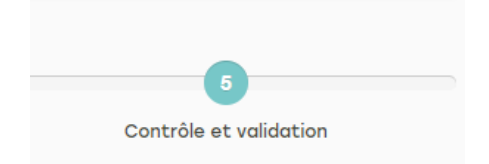

 Vous avez désormais la possibilité, lors de l'étape contrôle et validation de l'acte en ligne, de choisir le mode de signature

#### En face à face par SMS

Lors de la 1<sup>ère</sup> signature, le client doit signer la nouvelle convention de preuve sur son accès client ODDO BHF.

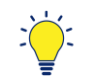

Il est possible que votre session expire le temps que le client signe la nouvelle convention de preuve et que l'acte en ligne ne soit plus exploitable. Dans ce cas vous devrez ressaisir l'acte. Pour éviter cela :

- Soit le client signe la nouvelle convention de preuve sur son accès avant la saisie de l'acte
- Soit le client la signe dans un délai suffisamment court (10 minutes environ) pour que votre session ne soit pas expirée

En cas de changement de numéro de téléphone du client :

• Vous devrez vous déconnecter et reconnecter et (re)ssaisir l'acte

|                     | MESSAGE                                                                                                    |  |  |
|---------------------|----------------------------------------------------------------------------------------------------|--|--|
| étape<br>Inature    | Souhaitez-vous procéder à une signature électronique de cette<br>demande :<br>En face à face (Votre client reçoit un code par SMS afin<br>gue vous procédiez à la signature de la demande<br>directement depuis votre écran).<br>A distance (Votre client reçoit un email l'invitant à se<br>onnecter à son espace personnel et à valider la<br>demande dans un délai de 7 jours).<br>Votre client sera averti automatiquement de cette demande de<br>versement libre par l'envoi d'un e-mail à l'adresse : |  |  |
|                     | INFORMATION                                                                                                    |  |  |
| signer la<br>espace | La signature en face à face sera possible que lorsque la<br>nouvelle convention aura été signée par le client!                                                                                                    |  |  |
|                     | OK                                                                                                    |  |  |

- 1. Signature électronique en face à face
  - Un message s'affichera lors de la dernière étape de validation afin de choisir le mode de signature
  - Choisissez « En face à face » \_\_\_
  - Cliquez sur

 Lors de la 1<sup>ère</sup> signature, votre client devra signer la nouvelle convention de preuve sur son espace client ODDO BHF

#### 2. Signature de la nouvelle convention de preuve côté client

Votre client devra :

- Se connecter\* sur le site <u>Clients CGP</u>
- Cliquer sur
  Actes en ligne
- La nouvelle page de convention de preuve s'affiche
- Utiliser la barre de défilement pour accepter le document
- 2 II recevra un SMS comportant un code à 4 chiffres à renseigner dans la case CODE SMS
- 3 Cocher les cases pour accepter les conditions

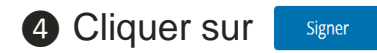

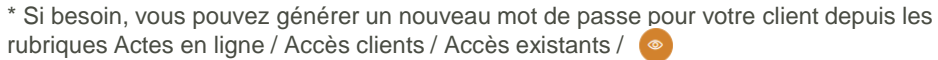

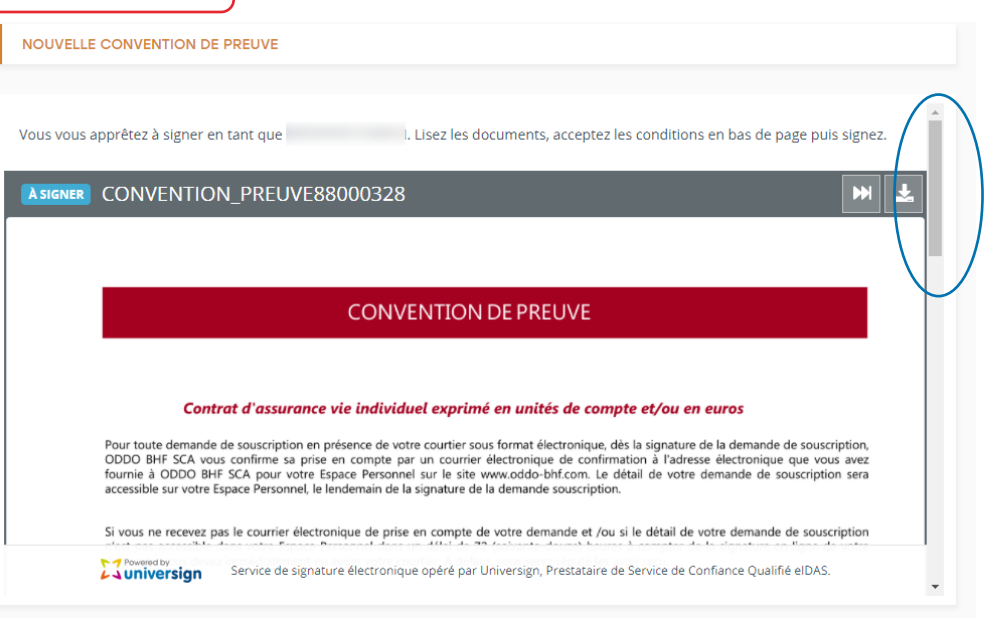

| ACCEPTER LE DOCUMENT                                                                                                    |
|----------------------------------------------------------------------------------------------------|
| J'ai lu et j'accepte le document ci-dessus.                                                                                                    |
| Convention_Preuve88000328.pdf Conv Preuv                                                                                                    |
| Saisissez le code que vous venez de recevoir au 33                                                                                                    |
| <b>2</b> Code SMS 🔒 1234                                                                                                    |
| Vous n'avez pas reçu le SMS ? Renvoyer                                                                                                    |
| 3 En cochant cette case, vous reconnaissez avoir lu et vous acceptez les Conditions Générales d'Utilisation d'Universign ainsi que les Conditions Spécifiques d'Utilisation du Service de Signature d'Universign. |
| En cochant cette case, vous reconnaissez avoir lu et vous acceptez la Politique de Protection des Données Personnelles d'Universign.                                                                              |
| 4 Signer                                                                                                    |
| Refuser de signer                                                                                                    |

2. Signature de la nouvelle convention de preuve côté client

5

- Une fois la nouvelle convention de preuve signée, le client est redirigé vers son espace client et ensuite **déconnecté de sa session.**
- Suite à cela, deux possibilités :
  - Si votre session est toujours ouverte, vous pouvez finaliser la saisie de l'acte avec l'envoi du SMS
  - Si votre session a expiré, vous devrez ressaisir l'acte (mais votre client n'aura plus besoin de se connecter à son espace client pour signer la convention de preuve)
- Pour les prochains actes en ligne avec ce client, ce dernier n'aura plus besoin de signer la nouvelle convention de preuve

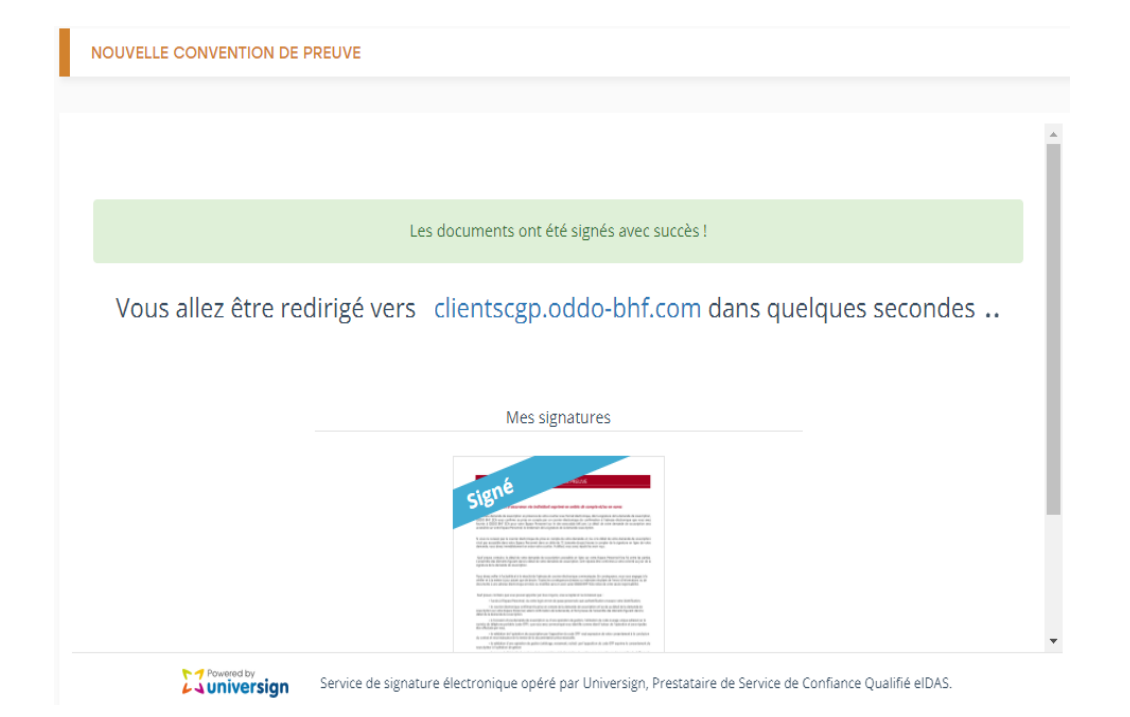

# Signature électronique sur les contrats Fipavie Opportunités chez Oradea via le logiciel O2S d'Harvest

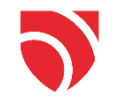

• Vous avez la possibilité de nous transmettre les bulletins de souscription des contrats Fipavie Opportunités (Vie et Capi) signés électroniquement via le logiciel **O2S d'Harvest.** 

 Attention, chaque dossier de souscription devra obligatoirement être accompagné de la Convention de Preuve récupérable depuis O2S.

## Ouverture en ligne de compte-titres

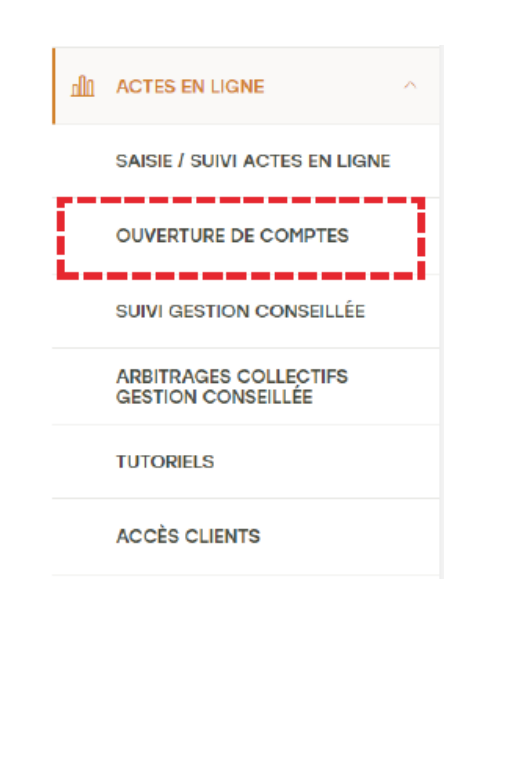

Ouverture de compte-titres 100% digitale accessible depuis le menu

« Actes en ligne » et la rubrique « Ouverture de comptes »

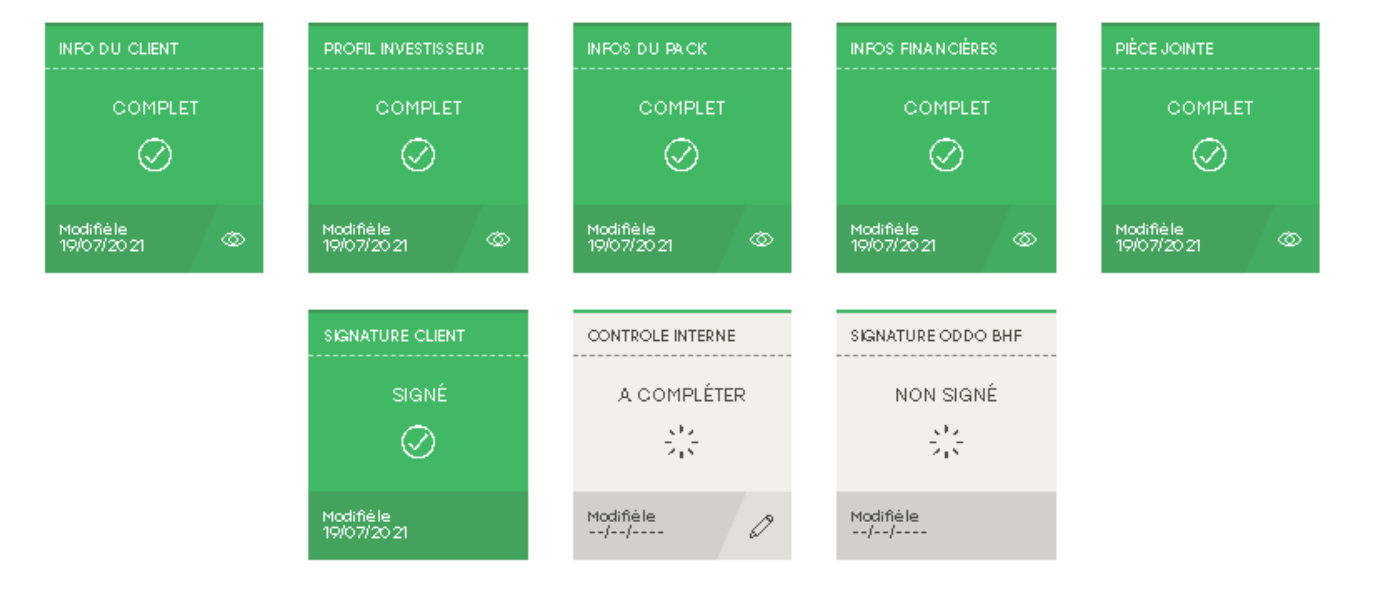